## Parent Instructions for Pairing with Your Student & Accessing Course Information & Instructor Contact On Your Phone

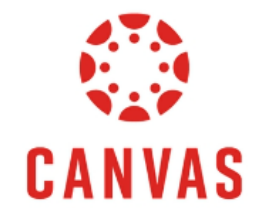

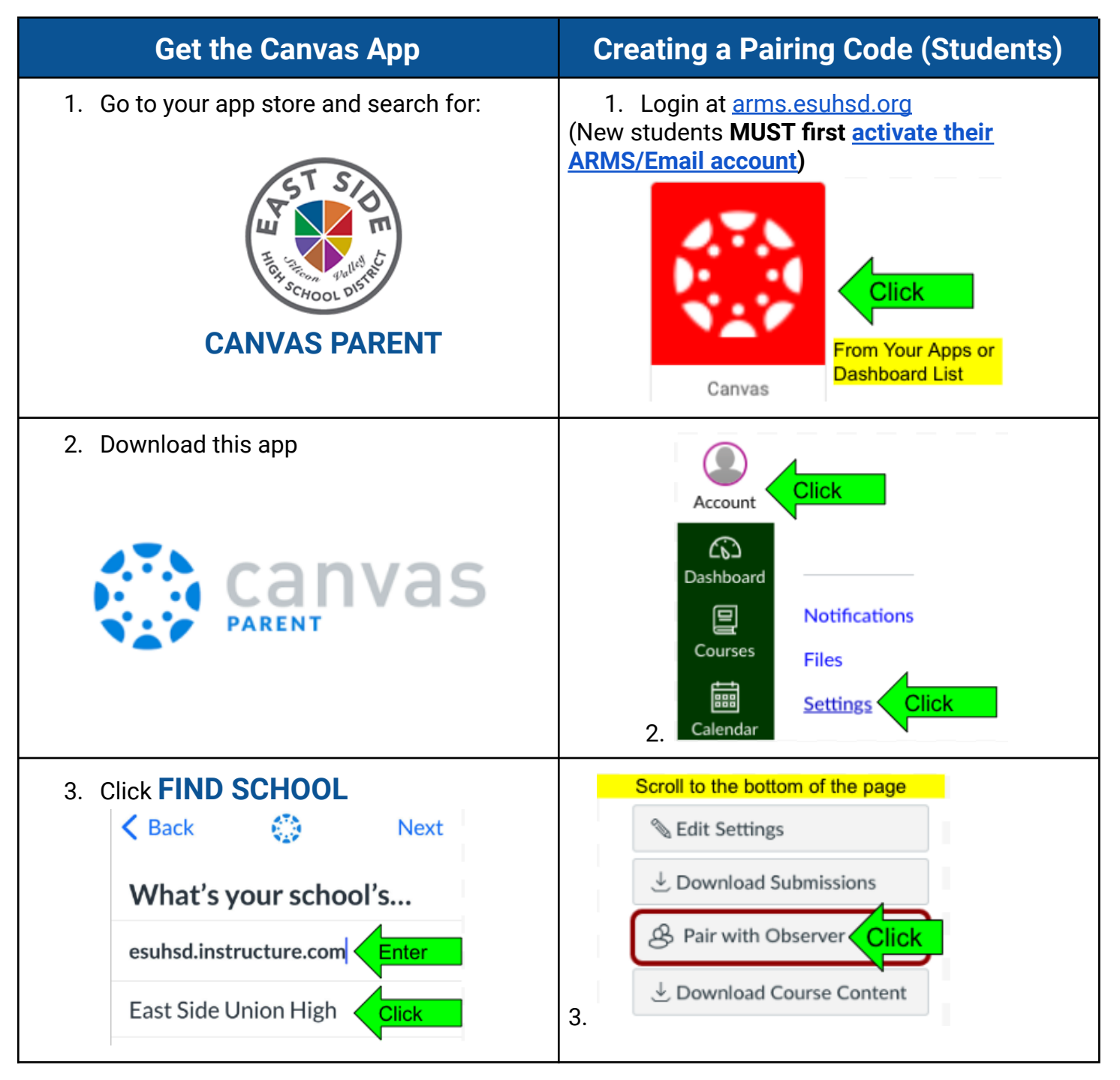

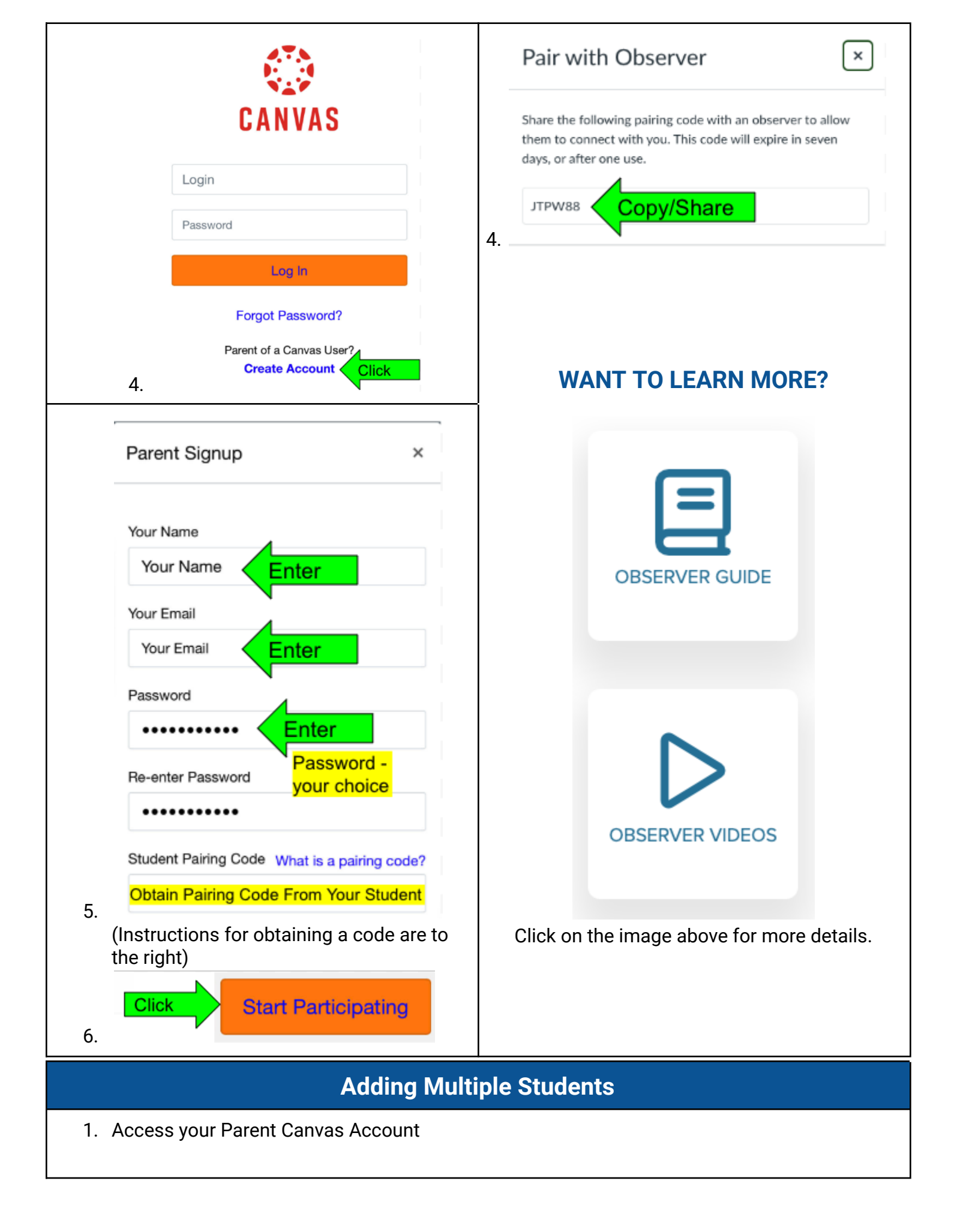

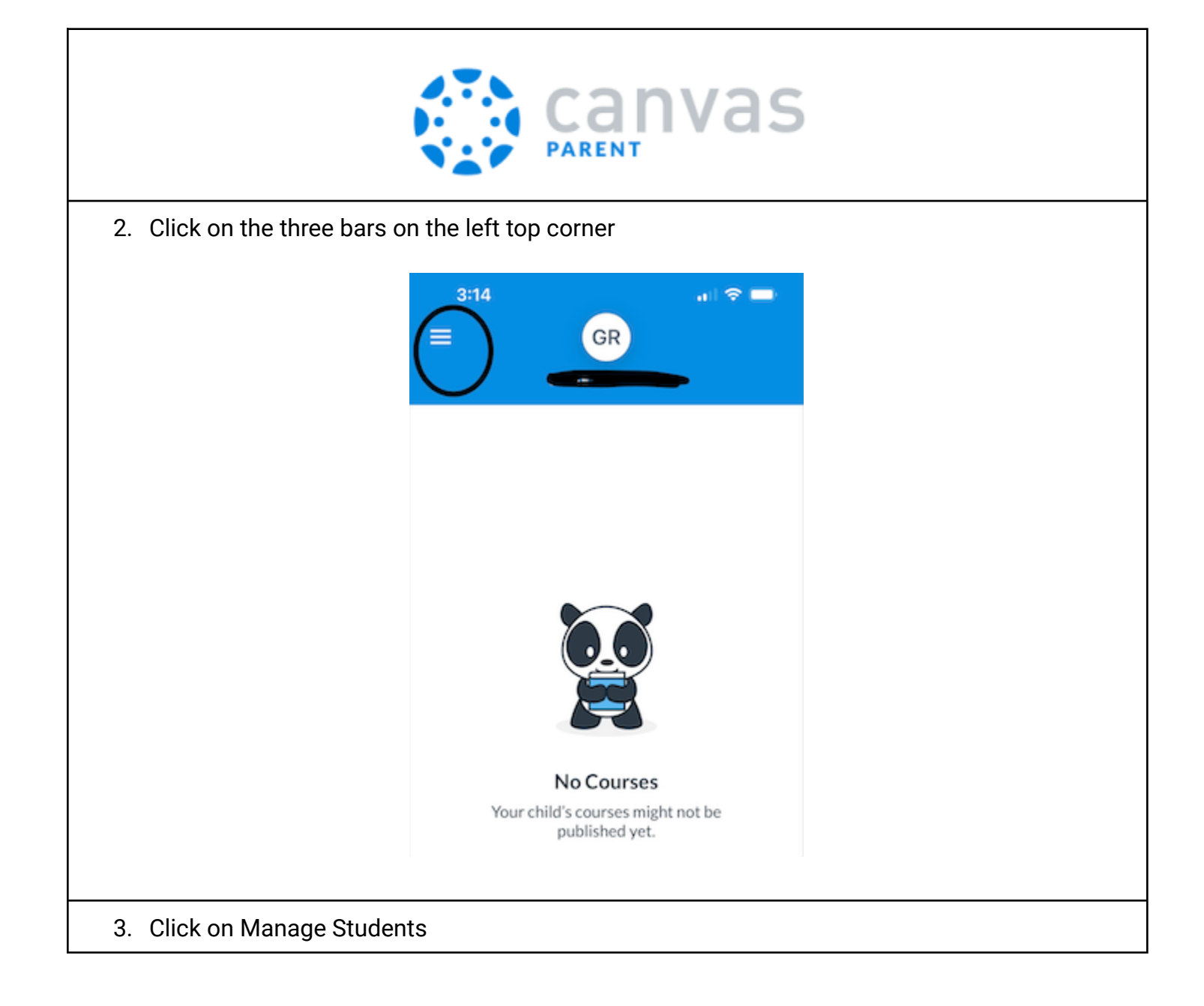

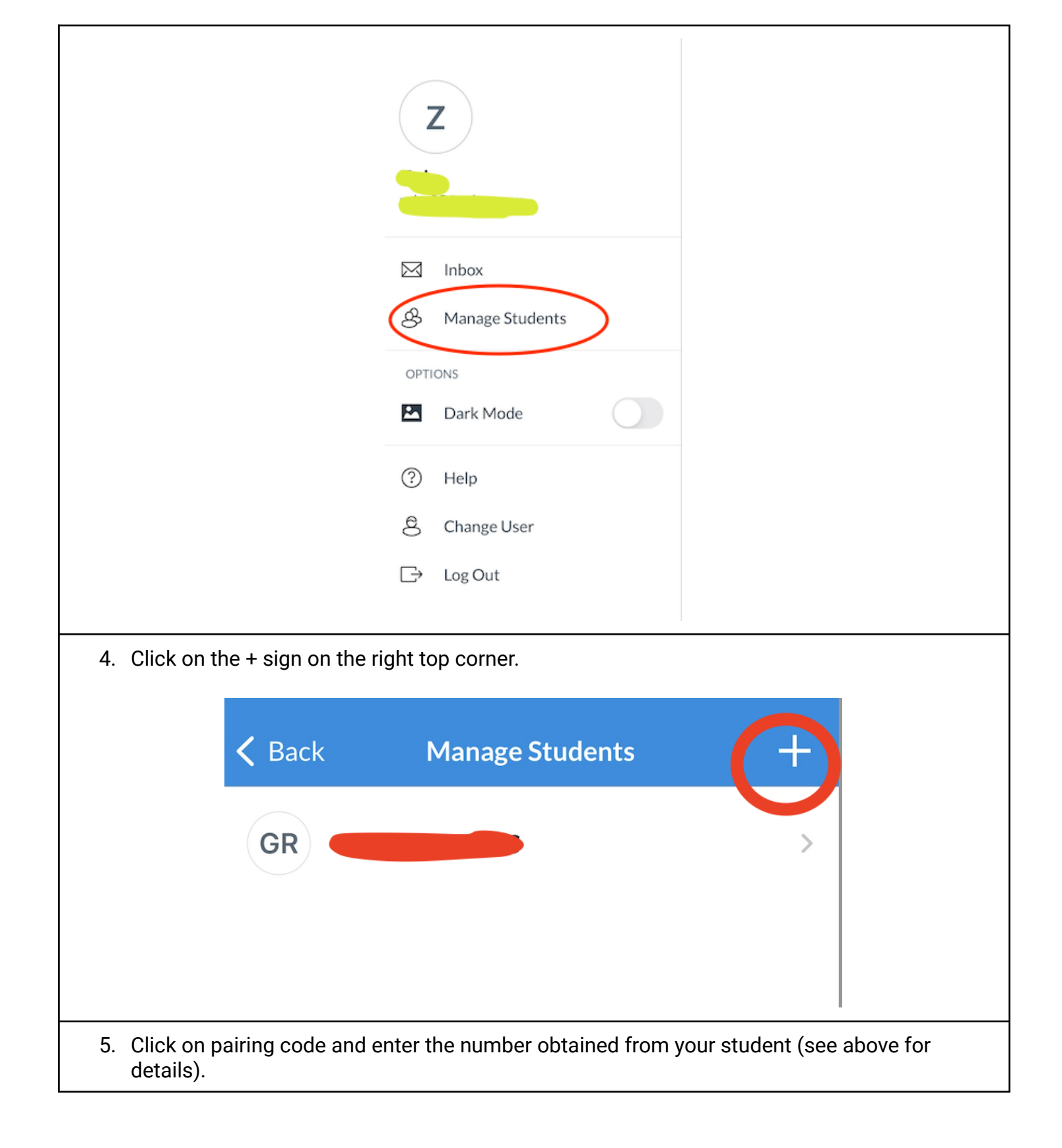

| QR Code      |
|--------------|
| Pairing Code |